## HDZ 以太网(Ethernet)端口打印机使用及配置说明

注:本说明只适用于WinNT、Win2k、WinXP 和Win2003 操作系统。

1、安装并运行以太网接口打印机测试及配置程序Ethernet Test(Winsock.exe),如下图所示。

| Ethernet Test              |                                                                        |                     |
|----------------------------|------------------------------------------------------------------------|---------------------|
| Printer cur<br>IP addre    | rent<br>ss: 192. 168. 123. 100                                         | Connect Test        |
| Printer set<br>IP addres   | new<br>192. 168. 123. 200                                              | Set New IP Address  |
| Printer set<br>Ethernet ID | new 0- 128-128-128-128                                                 | Set New Ethernet ID |
| Input Print ch             | aracters:                                                              |                     |
| Printer Ethernet           | t Interface Test:<br>TEST START<br>/////////////////////////////////// |                     |
| Print                      | Cut Paper CASH DRA                                                     | AWER END            |

2、通过打印机开机自检测条查看打印机网络IP address 及Ethernet ID。3、修改PC 主机IP 地址使PC 主机

- IP 地址与打印机网络IP 地址在同一网关,如打印机IP 地址为 192.168.123.100,则可修必PC 主机IP 地址为192.168.123.200。
- 4、在打印机测试及配置程序"Printer current IP address"后的文本框中输入打印旧的IP address,如打印机开机自检测条上"IP address "为"192.168.123.100"则输入"192.168.123.100",通过打印机测试及配置程序 Ethernet Test (WINsock.exe )执行"Connect Test",如通讯成功,则显示如下图所示窗口。

| Ethernet Test        | ×    |
|----------------------|------|
| Connect printer succ | eed! |
| 備定                   |      |

- 5、在打印机测试及配置程序"Printer set new IP address "后的文本框中输入打印机的新IP address,如要将打印机的"IP address"修改为"192.168.123.200"则输入"192.168.123.200"。然后执行"Set New IP Address",这样打印机的IP 地址被修改,通过打印机开机自检测条可查看打印机的IP address 。注意:网络中PC 主机及网络接口打印机/P 地址不能重复。
- 6、在打印机测试及配置程序"Set New Ethernet ID"的文本框中输入打印机的新Ethernet ID,如要将打印机的 "Ethernet ID"修改为"0-128-128-128-130"则输入"128-128-128-130"。然后执行"Set New Ethernet ID",这样打印机的Ethernet ID 被修改,通过打印机开机自检测条可查看打印机的Ethernet ID。一般不需 要修改打印机的Ethernet ID,出厂时每台以太网接口打印机都有唯一的Ethernet ID。
- 7、当打印机与PC 主机连接成功,可通过"Print"、"Cut Paper"进行打印和切纸测试。8、安装打印机驱动程序。
- 9、运行打印机"属性"——>"端口"——>"添加端口"——>"新端口",如下图所示。

| 打印机端口                              | ? 🔀        |
|------------------------------------|------------|
| 可用的端口类型(点):                        |            |
| Local Port<br>Standard TCP/IP Port |            |
| Stalidard Tory II Tor t            |            |
|                                    |            |
|                                    |            |
| 新端口类型 (M)                          | 新端口 (£) 取消 |

| 打印机端口                              | ? 🔀       |
|------------------------------------|-----------|
| 可用的端口类型(A):                        |           |
| Local Port<br>Standard TCP/IP Port |           |
| Standard IGF)11 Forc               |           |
|                                    |           |
|                                    |           |
| 新端口类型 (N)                          | 新端口(2) 取消 |

| MAN INTE TUP/IP 1                                                                                                    | 「印机端口向导 🛛 🛛 🔀                                                            |
|----------------------------------------------------------------------------------------------------|--------------------------------------------------------------------------|
| <b>添加端口</b><br>您想为哪一设备》                                                                                                    | 瞬加端口?                                                                    |
| 输入打印机名或                                                                                                    | IP 地址,以及设备的端口名。                                                          |
| 端口名(史):                                                                                                    | IP_192. 168. 123. 100                                                    |
|                                                                                                    |                                                                          |
|                                                                                                    |                                                                          |
|                                                                                                    |                                                                          |
|                                                                                                    |                                                                          |
| We dot be the men up de                                                                                                    | 10.机器口齿鸟 🔽                                                               |
| 你加你在TUP/IP 们                                                                                                    | 바104페티미국 🔼                                                               |
| 参加标准 ICP/P 引<br><b>需要額外端口信息</b><br>不能识别设备。                                                                                                    |                                                                          |
| (おうれば) 「ビレクトア・ゴン<br>需要額外端口信息<br>不能识别设备。 网络上没有找到设备。                                                                                                    | · 请确定:                                                                   |
| <ul> <li>海水田市作田 LP/P 打</li> <li>需要額外端口信息</li> <li>不能识别设备。</li> <li>网络上没有找到设备。</li> <li>1. 设备已打开。</li> <li>2. 网络已连上。</li> <li>3. 设备配置正确。</li> <li>4. 前一页上的地址</li> </ul>                                                                                    | · 请确定:<br>:正确。                                                           |
| <ul> <li>海ノ川赤石田「ヒアハア・ガ</li> <li>需要額外端口信息<br/>不能识别设备。</li> <li>网络上没有找到设备。</li> <li>1. 设备已打开。</li> <li>2. 网络已连上。</li> <li>3. 设备配置正确。</li> <li>4. 前一页上的地址</li> <li>如果您认为地址不正行<br/>执行另一次搜索。如言<br/>语名类刑</li> </ul>                                             | · 请确定:<br>:正确。<br>角,请单击"上一步"返回到上一页,然后改正地址并在网络上<br>果您认为地址是正确的,请选择下面的设备类型。 |
| <ul> <li>第2月前年日にアルチオ</li> <li>需要額外端口信息</li> <li>不能识别设备。</li> <li>网络上没有找到设备。</li> <li>1. 设备已打开。</li> <li>2. 网络已连上。</li> <li>3. 设备配置正确。</li> <li>4. 前一页上的地址</li> <li>如果您认为地址不正確</li> <li>执行另一次搜索。如果</li> <li>设备类型</li> <li>标准(S)</li> <li>原定以(G)</li> </ul> |                                                                          |
| 第2月前午日 10月13 需要額外端口信息<br>不能识别设备。 网络上没有找到设备。 1. 设备已打开。 2. 网络已连上。 3. 设备配置正确。 4. 前一页上的地址 如果您认为地址不正確 执行另一次搜索。如果 设备类型 ●标准 ⑤ ⑥ 自定义 ⑥                                                                                                    |                                                                          |

| 端口名 (£):<br>汀印机名或 IP 地址 (À):<br>协议<br>● Raw ( <u>R</u> ) |        | IP_192.168.123.100 |  |  |
|----------------------------------------------------------|--------|--------------------|--|--|
|                                                          |        | 192. 168. 123. 100 |  |  |
|                                                          |        | OLPR (L)           |  |  |
| aw 设置<br>端口号 (M):                                        | 9100   | 0                  |  |  |
| <b>PR 设置</b><br>人列名称 (Q):                                | 1      |                    |  |  |
| ]启用了 LPK 字节                                              | 计数位    | 0                  |  |  |
| ]启用了 SIMMP 状病                                            | 态(S) - |                    |  |  |
| 社区名称 (C):                                                | publ   | lic                |  |  |
| NMP 设备索引(D):                                             | 1      | 1                  |  |  |

依照所连接的以太网接口打印机设置如上图所示的IP 地址端口名,其中"协议"项选择"Raw", "Raw 设置" 项"端口号"为"9100",最后"确定"即可在PC 机上创建打印机以太网通讯端口"IP\_192.168.123.100"。10、在打印机"属性"——>"端口"项中选择所创建的以太网通讯端口如"IP\_192.168.123.100"

并"应用"。11、打印测试页,如能正常打印测试页则打印机与 PC 机连接及配置正确,可正常使用以太网接口打印机。

2006-06-16